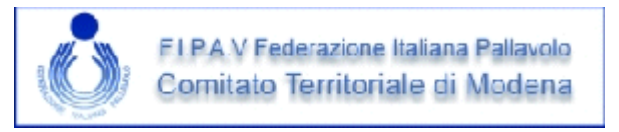

Per quanto riguarda il **caricamento della copia del referto e dei documenti di gara** questa attività, quando richiesta, ad esempio per la Under 12 (campionato che sperimenterà per primo il sistema), è a carico della società ospitante.

Cliccando quindi su Allega nella colonna Referto+doc

| Gara  | Data     | Ora   | Cat  | Girone | Casa                    | Ospite                 | Localita | Risultato | Spostamento | Sospensione | Referto+doc |
|-------|----------|-------|------|--------|-------------------------|------------------------|----------|-----------|-------------|-------------|-------------|
|       | T        |       | •    |        |                         |                        |          | Cerca     |             |             |             |
| 01106 | 18/10/17 | 19,00 | U18M | в      | FB PALLAVOLO<br>SOLIERA | MARITAIN-<br>ANDERLINI | SOLIERA  | Risultato | Spostamento | Sospensione | Allega      |

| Cocioto - Allog      | a documenti gara 0110               | si aprirà una finestra nella quale sono presenti i |                                                                                                    |  |  |
|----------------------|-------------------------------------|----------------------------------------------------|----------------------------------------------------------------------------------------------------|--|--|
| Societa > Alleg      | a documenti gara otto               | quattro link:                                      |                                                                                                    |  |  |
|                      |                                     | REFERTO                                            |                                                                                                    |  |  |
|                      | Fo                                  | CAMP3 SQUADRA DI CASA                              |                                                                                                    |  |  |
|                      |                                     | CAMP3 SQUADRA OSPITE                               |                                                                                                    |  |  |
|                      | DOCUMENTI RICHIESTI                 | CAMPRISOC                                          |                                                                                                    |  |  |
| REFERTO              | Scegli file Nessun file selezionato | CANCELLA                                           |                                                                                                    |  |  |
| CAMP3 SQUADRA CASA   | Scegli file Nessun file selezionato | CANCELLA                                           | Poi si esegue l'up-load come sempre con Scegli file<br>Una volta trovato il file sul proprio pc /device |  |  |
| CAMP3 SQUADRA OSPITE | Scegli file Nessun file selezionato | CANCELLA                                           | Questa viene indicate e fienee                                                                          |  |  |
| CAMPRISOC            | Scegli file Nessun file selezionato | CANCELLA                                           |                                                                                                    |  |  |
|                      | CARICA                              |                                                    | DOCUMENTI RICHIESTI                                                                                     |  |  |
|                      |                                     |                                                    | REFERTO Scegli file 1dm_playoff.pdf                                                                     |  |  |
|                      |                                     |                                                    |                                                                                                    |  |  |

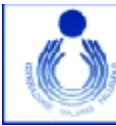

## FIPAV Federazione Italiana Pallavolo Cornitato Territoriale di Modena

## 19 Ottobre 2017

|                      | DOCUMENTI RICHIESTI         | Una volta caricati tutti i file che possono essere con                                                      |                                                                                                    |  |  |  |
|----------------------|-----------------------------|----------------------------------------------------------------------------------------------------|----------------------------------------------------------------------------------------------------|--|--|--|
| REFERTO              | Scegli file 1dm_playoff.pdf | CANCELLA                                                                                                    | estensione jpg , jpeg , prig o por questi possono essere cancellati e rimpiazzati con il file corretto. |  |  |  |
| CAMP3 SQUADRA CASA   | Scegli file 2df_playout.pdf | CANCELLA                                                                                                    |                                                                                                    |  |  |  |
| CAMP3 SQUADRA OSPITE | Scegli file 1polipoBLU.jpg  | CANCELLA                                                                                                    | Completata definitivamente la procedura cliccando su<br>CARICA si inseriscono i documenti a sistema a   |  |  |  |
| CAMPRISOC            | Scegli file 2df_playout.pdf | CANCELLA                                                                                                    | disposizione del Giudice Sportivo e dei responsabili                                                    |  |  |  |
|                      | CARICA                      | della Commissioni Gara o Giovanile                                                                          |                                                                                                    |  |  |  |
| DOCUMENTI RICHI      | ESTI                        | Questa confermerà l'avvenuto corretto caricamento e consentirà di visualizzare i documenti stessi.          |                                                                                                    |  |  |  |
| REFERTO              | VISUALIZZA                  |                                                                                                    |                                                                                                    |  |  |  |
| CAMP3 SQUADRA CASA   | VISUALIZZA                  |                                                                                                    | In cui si scoprissero errori dono la conferma si dovrà                                                  |  |  |  |
| CAMP3 SQUADRA OSPITE | VISUALIZZA                  | scrivere a <u>cogp@fipav.mo.it</u> descrivendo l'accaduto e<br>richiedendo l'intervento di cui si necessita |                                                                                                    |  |  |  |
| CAMPRISOC            | VISUALIZZA                  |                                                                                                    |                                                                                                    |  |  |  |